# Online Product Performance Reporting Training Guide

# Electronic product performance reporting

- Simple online entry and submission
- Easy-to-save forms with image upload option and printing capabilities
- Reporting feature provides historical reviews and status updates

## **Getting Started**

- Step 1 Go to the following link: https://productperformance.FreseniusKabiUSA.com
- Step 2 Click on "Request membership to Product Performance"
- Step 3 Complete enrollment screen (shown below). Ensure you include the correct phone number and address, so you are associated with the correct account
- Step 4 Receive email confirmation with username and password

## **Request Membership:**

| Username: |                                                                    |  |  |  |  |  |  |  |  |  |  |  |
|-----------|--------------------------------------------------------------------|--|--|--|--|--|--|--|--|--|--|--|
|           |                                                                    |  |  |  |  |  |  |  |  |  |  |  |
| Password: |                                                                    |  |  |  |  |  |  |  |  |  |  |  |
|           | Log In                                                             |  |  |  |  |  |  |  |  |  |  |  |
|           | Forgot your password?                                              |  |  |  |  |  |  |  |  |  |  |  |
|           | Request membership to Product Performance                          |  |  |  |  |  |  |  |  |  |  |  |
|           |                                                                    |  |  |  |  |  |  |  |  |  |  |  |
|           | Online Site Training Resources                                     |  |  |  |  |  |  |  |  |  |  |  |
|           | Printable Quick Guide: How to Submit an Online Performance Report  |  |  |  |  |  |  |  |  |  |  |  |
|           | Printable Online Product Performance Reporting Site Training Guide |  |  |  |  |  |  |  |  |  |  |  |
| Enrollm   | ent Screen:                                                        |  |  |  |  |  |  |  |  |  |  |  |

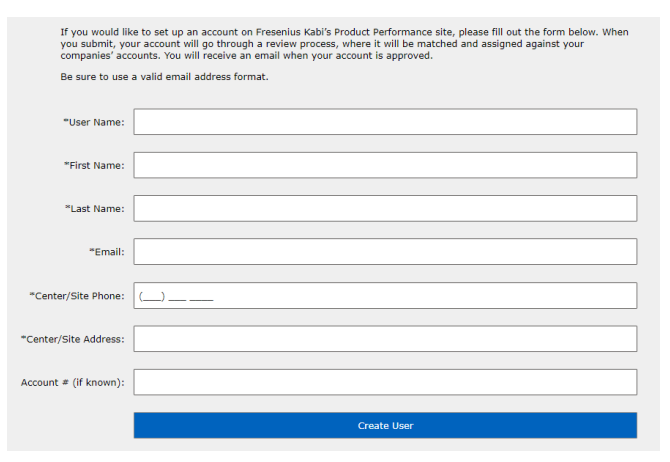

# Entering a Report: Account Information and General Incident Information

- 1. Select your Account Number (any field with an \* is required for submission)
- 2. Complete the required General Incident Information. Add any additional information you choose to report.

If you click yes to report an adverse event, an additional field will populate. Complete the field with a description of the event.

| Account Information:                                                                                                    |                   |    |     |  |  |  |  |  |
|----------------------------------------------------------------------------------------------------|-------------------|----|-----|--|--|--|--|--|
| * Account:                                                                                                    | Select An Account |    |     |  |  |  |  |  |
| Customer Reference Number:                                                                                                    |                   |    |     |  |  |  |  |  |
| If desired, provide your internal identifier number within this field                                                                |                   |    |     |  |  |  |  |  |
| QA Contact:                                                                                                    |                   |    |     |  |  |  |  |  |
| Please provide the name of the person who has knowledge of the<br>report and is able to provide additional information if requested. |                   |    |     |  |  |  |  |  |
|                                                                                                    |                   |    |     |  |  |  |  |  |
| General Incident Information:                                                                                                    |                   |    |     |  |  |  |  |  |
| Did the issue occur during a donation?<br>(check if yes)                                                                             |                   |    |     |  |  |  |  |  |
| Was there an adverse event or injury?<br>(check if yes)                                                                              | ~                 |    |     |  |  |  |  |  |
| * Please describe the event:                                                                                                    |                   |    |     |  |  |  |  |  |
| * Was the procedure successfully completed?                                                                                          | Yes               | No | N/A |  |  |  |  |  |
| * If no, was the procedure stopped due to a soft go incident?                                                                        | oods Yes          | No | N/A |  |  |  |  |  |
| * Was the product lost?                                                                                                    | Yes               | No | N/A |  |  |  |  |  |

## Entering a Report: Correspondence Information (if applicable)

- 1. Check box if you do NOT require a response letter
- 2. If you do require a letter, enter the email address IF different from the person submitting the performance report

## **Correspondence Information:**

| Check box if you do NOT require a response letter:                                              |     |  |
|-------------------------------------------------------------------------------------------------|-----|--|
| * E-mail address of letter recipient:                                                           | N/A |  |
| If different from person submitting the report (if the same, check $\ensuremath{N/A}\xspace)$ : |     |  |

## **Entering a Report: Product Details**

- 1. Enter in the Incident Date, Product Code, and Lot Number
- 2. Complete additional required and optional fields (as applicable)

Product details section will vary depending on product line selected

| Product Details:          |                                                         |  |
|---------------------------|---------------------------------------------------------|--|
| * Incident Date:          |                                                         |  |
| * Product Code:           | No available products. Please select a suitable account |  |
|                           | (i) Add a Product Code                                  |  |
| * Lot Number:             |                                                         |  |
| * Re-enter Lot Number:    |                                                         |  |
| * Number of Incidents:    | 1                                                       |  |
| Instrument Serial Number: |                                                         |  |
| Software Version:         |                                                         |  |
| Product Collected (ml):   |                                                         |  |
| Donor Bleed Number:       |                                                         |  |

## **Entering a Report: Problem Details**

- 1. Select when problem occurred (drop down menu)
- 2. Select what the issue was (drop down menu). If the choice you select states "Please Specify" please enter the issue that occurred in the empty field

#### Problem Details:

| * When was the problem detected? | ~ |
|----------------------------------|---|
| * Identify the problem type:     | ~ |

# **Entering Report: Problem Location**

1. In the diagram below, click on the name of the area where the problem happened.

This diagram will vary depending on the product line chosen

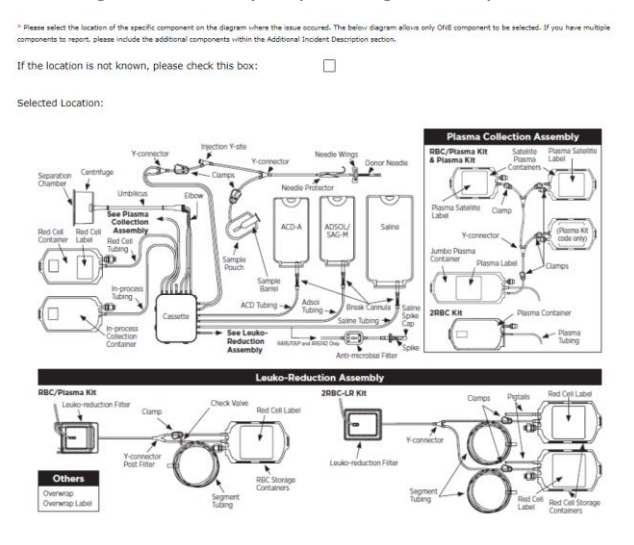

2. If the location is unknown or not on the diagram, please select the checkbox at the top of the diagram and include the location in the "Additional Incident Description" box below the diagram

## **Entering Report: Additional Incident Description**

1. If there is any additional information you'd like to provide please enter it in the "Additional Incident Description" box as seen below

| Additional Incident Description: |      |
|----------------------------------|------|
|                                  |      |
|                                  | <br> |

# **Entering Report: Product Return Details**

- 1. If you would like to return the sample, check the Yes box next to "Is a sample available for evaluation?"
- 2. When the Yes box is checked, the following question will populate "Is a sample return box needed?" along with a note concerning return labels (see below)
- 3. When the sample needed box is checked, the following statement will populate "If the address to ship the box to is different than the account address, ACCOUNT ADDRESS, please provide the ship to address:"
- 4. If you have pictures of the incident, you can upload them by clicking on browse

## Product Return Details:

| * Is a sample available for evaluation?                                                                                                    | V Yes           | No     | Not<br>Required |  |  |  |  |  |  |  |
|----------------------------------------------------------------------------------------------------|-----------------|--------|-----------------|--|--|--|--|--|--|--|
| Is a sample return box needed?<br>(check if yes)                                                                                                    | <b>~</b>        |        |                 |  |  |  |  |  |  |  |
| If the address to ship the box to is different than<br>the account address : Fresenius Kabi - Lake<br>Zurich - Three Corporate Drive please provide the<br>ship to address:                         |                 |        |                 |  |  |  |  |  |  |  |
| If no box is required, a new return label will be emailed to you separately once the complaint is processed. If a sample box is required, a return label will be included in the sample return box. |                 |        |                 |  |  |  |  |  |  |  |
| If you have pictures of the defective product, please                                                                                                    | No Files Chosen |        |                 |  |  |  |  |  |  |  |
|                                                                                                    | E               | Browse |                 |  |  |  |  |  |  |  |

#### **Report Submission**

- 1. Click "Submit" to submit your report
- 2. The following screen will populate. The submission number can be found under the submission details

| Alyx Syst                                                                                                    | em Kit Performanc                                                                                                    | e Report                                                                                                    |                                                                                                    |                      | Submit a new form                                                                                                    | Print                                                                                                |
|----------------------------------------------------------------------------------------------------|----------------------------------------------------------------------------------------------------|----------------------------------------------------------------------------------------------------|----------------------------------------------------------------------------------------------------|----------------------|----------------------------------------------------------------------------------------------------|----------------------------------------------------------------------------------------------------|
| Account Detai<br>Account Name<br>Account Name<br>Account Adress<br>QA Contact<br>Submitted By<br>Work Phone<br>Fax<br>Email<br>Submission Date<br>Submission Date<br>Customer Ref. Num<br>Notification Numb<br>Status | Nissa Riemer<br>(847) 550 2865<br>Nissa.riemer@fresenius-kabi.com<br>etails<br>er 70<br>03/09/2022<br>03/09/2022<br>her<br>er Submitted | General Incident Info<br>Did the issue occur during a<br>Was there any adverse ever<br>Was the procedure successf<br>Was the prodeute stopped<br>incident?<br>Was the product lost?<br>Product Line<br>Product Line<br>Product Code<br>Lot Number<br>Number of Incidents<br>Instrument Serial Number<br>Software Version<br>Product Collected (ml)<br>Donor Bleed Number | Alyx<br>Alyx<br>Alyzin<br>Alyzin | No<br>No<br>No<br>No | Product Return Detail<br>Email address for letter<br>recipient<br>Is a sample available for<br>evaluation?<br>Is a sample return box<br>needed?<br>Ship To address<br>Problem Details<br>When was the problem type<br>Problem Location<br>Attached Files | Yes<br>No<br>Enter ship to address here. If<br>applicable.<br>cted? Set Up<br>Broken<br>Sample Pouch |
|                                                                                                    | Separation<br>Chamber                                                                                                    | Injection Y-site<br>Y-connector<br>Clamps<br>Needle Pr                                                                                                    | Needle Wings<br>Donor Needl                                                                                                    | e & Pi               | Plasma Collection Assen<br>C/Plasma Kit Satellite Plasma<br>Lab                                                                                                    | nbly<br>sma Satellite<br>el                                                                          |

3. If you desire, you can print this page by clicking the "Print Page" button in the upper right corner, or you can click on "Submit a New Form" to submit another report

## How to Search for Product Performance Reports

1. Click on Search

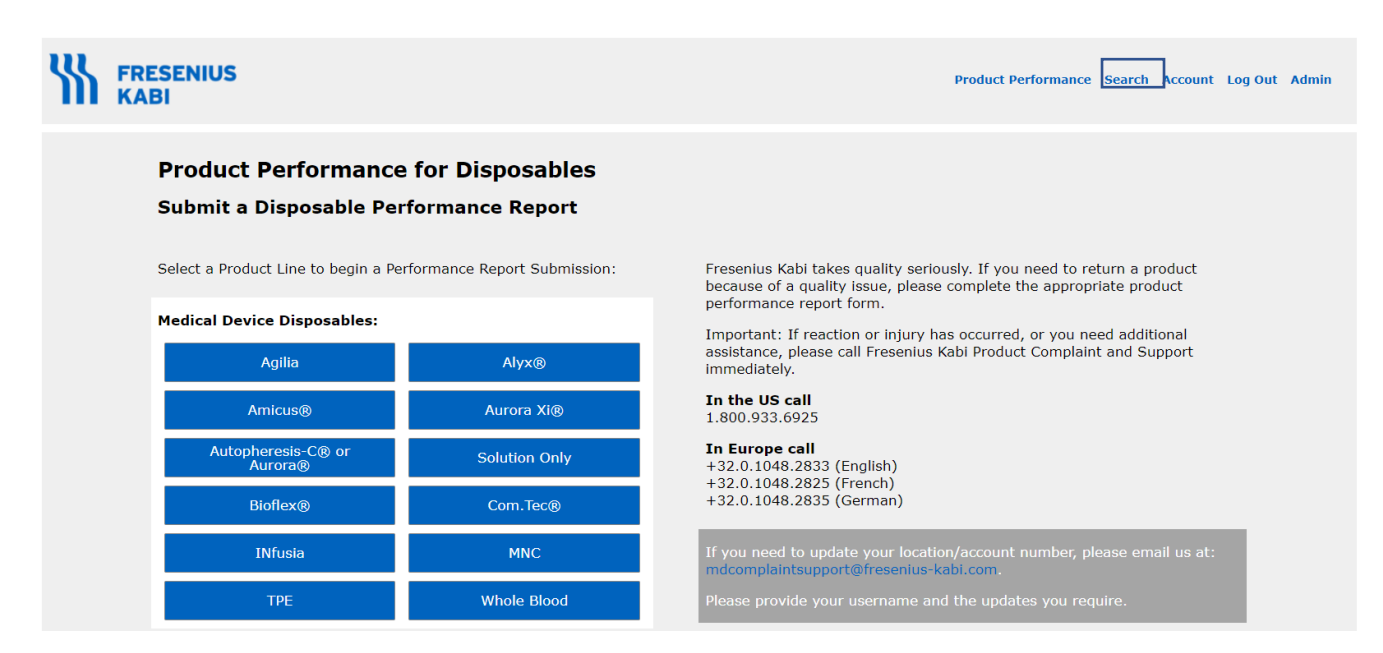

You can search by incident date or date range, product line, product code, lot number, submission number, your reference number, notification number, or donor bleed number.

- 2. Choose your account number,
- 3. Enter your search criterion.
- 4. Click search

| Search Performance Report                                               |                   |                                                      |  |  |  |  |  |  |  |  |  |  |  |
|-------------------------------------------------------------------------|-------------------|------------------------------------------------------|--|--|--|--|--|--|--|--|--|--|--|
| Use the form below to search for submitted product performance reports: |                   |                                                      |  |  |  |  |  |  |  |  |  |  |  |
| Choose an account:                                                      |                   |                                                      |  |  |  |  |  |  |  |  |  |  |  |
| Account:                                                                | Select An Account | ~                                                    |  |  |  |  |  |  |  |  |  |  |  |
| Search By Date:                                                         |                   | Search By Identifier:                                |  |  |  |  |  |  |  |  |  |  |  |
| * From Incident Date:                                                   |                   | Choose one of the options below:   Submission Number |  |  |  |  |  |  |  |  |  |  |  |
| * To Incident Date:                                                     |                   | Customer Reference Number                            |  |  |  |  |  |  |  |  |  |  |  |
| Product Line:                                                           | ~                 | Notification Number                                  |  |  |  |  |  |  |  |  |  |  |  |
| Product Code:                                                           | ~                 | Donor Bleed Number                                   |  |  |  |  |  |  |  |  |  |  |  |
| Lot Number:                                                             |                   |                                                      |  |  |  |  |  |  |  |  |  |  |  |
|                                                                         |                   | Search                                               |  |  |  |  |  |  |  |  |  |  |  |

# **Search Results**

1. All the reports within the parameters you set will populate

| Submission<br># | Account<br># | Account<br>Name | QA<br>Contact | Product<br>Line | Incident<br>Date | Product<br>Code | Product<br>Description                   | Lot<br>Number | Problem<br>Detected | Problem<br>Type           | Status    |
|-----------------|--------------|-----------------|---------------|-----------------|------------------|-----------------|------------------------------------------|---------------|---------------------|---------------------------|-----------|
| i0              | 60019464     |                 |               | Bioflex         | 03/01/2022       | 4B7891X         | ACD-A IN 1000ML<br>PLASTICCONTAINER      | FM21L23422    | Filtration          | Illegible                 | Submitted |
| i4              | 60039909     |                 |               | Amicus          | 03/01/2022       | 4B7898Q         | ACD-A 500 ML (PACK<br>FACTOR 24)         | fa21f45342    | Prime%              | Other (Please<br>Specify) | Submitted |
| i5              | 60037587     |                 |               | Amicus          | 03/02/2022       | 4R2256          | PLASMACELL-C DISPOSABLE<br>SET           | fa21f45342    | Prime%              | Particulate Matter        | Submitted |
| 7               | 60034710     |                 |               | Alyx            | 03/01/2022       | 4R2440          | 16G NEEDLE W/ PLASTIC<br>MASTERGUARD     | fa21f45342    | Draw Cycle #        | Restriction / No<br>Flow  | Submitted |
| 9               | 60023365     |                 |               | Alyx            | 03/01/2022       | FUM4092         | 4% ANTICOAGULANT<br>SODIUM CITRATE,250ML | fa21f45342    | Draw Cycle #        | Restriction / No<br>Flow  | Submitted |
| 0               | 60019431     |                 |               | Alyx            | 03/09/2022       | X4R5720         | ALYX 2RBC-LR KIT                         | fn21f45342    | Set Up              | Broken                    | Submitted |

2. Click on the Submission Number if you wish to view the individual report in more detail

3. Click on Export to Excel if you wish to view the results in Excel

| 1 |          |           |           |           |            |          |          |            |           |           | K         |          | M         |           |            |            |          |           |            |          |
|---|----------|-----------|-----------|-----------|------------|----------|----------|------------|-----------|-----------|-----------|----------|-----------|-----------|------------|------------|----------|-----------|------------|----------|
|   | Submissi | Account N | Account I | NStatus   | Notificati | Customer | QA Conta | Product Li | Adverse E | Adverse E | During Do | Donation | Product L | Soft Good | Infusion S | Incident D | Drug Adm | Drug Used | Is Cytotox | Manufact |
|   | 60       | 60019464  |           | Submittee | ł          |          |          | Bioflex    | No        |           | No        | Yes      | Yes       | Yes       |            | 3/1/2022   |          |           |            |          |
|   | 64       | 60039909  |           | Submittee | ł          |          |          | Amicus     | No        |           | No        | Yes      | Yes       |           |            | 3/1/2022   | N/A      |           |            |          |
|   | 65       | 60037587  |           | Submittee | ł          |          |          | Amicus     | No        |           | No        | Yes      | Yes       |           |            | 3/2/2022   | N/A      |           |            |          |
|   | 67       | 60034710  |           | Submittee | ł          |          |          | Alyx       | No        |           | No        | Yes      | Yes       | Yes       |            | 3/1/2022   |          |           |            |          |
| I | 69       | 60023365  |           | Submittee | ł          |          |          | Alyx       | No        |           | No        | No       | No        | No        |            | 3/1/2022   |          |           |            |          |
|   | 70       | 60019431  |           | Submittee | ł          |          |          | Alyx       | No        |           | No        | No       | No        | No        |            | 3/9/2022   |          |           |            |          |
|   |          |           |           |           |            |          |          |            |           |           |           |          |           |           |            |            |          |           |            |          |

# Corrections

• If you need to make corrections to a report please call Product Complaint and Support (PCS) at 800-933-6925 or email PCS at <a href="mailto:mdcomplaintsupport@fresenius-kabi.com">mdcomplaintsupport@fresenius-kabi.com</a>

• Provide the submission number, your full name, and changes that need to be made

Refer to Instructions for Use and Operator's Manual for a complete list of warnings and precautions associated with the use of this these products.

Copyright © 2024 Fresenius Kabi AG. All rights reserved.

US Headquarters: Fresenius Kabi Three Corporate Drive Lake Zurich, IL 60047

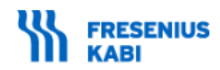